# KNX – LG VRF GATEWAY

## **USER MANUAL**

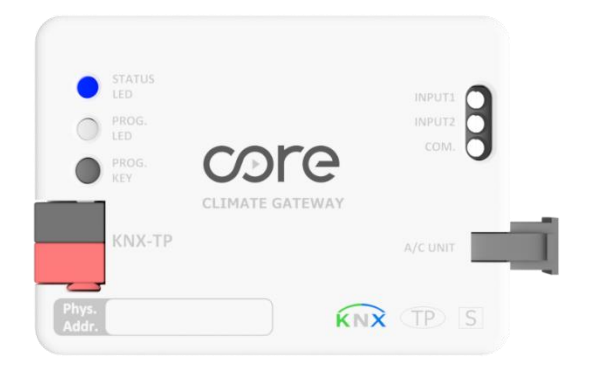

**Document Version: 2.0** 

Last Revision: 24.09.2024

Product Code: CR-CG-LG-KNX-01

## CONTENTS

- 1. Presentation
- 2. Device Connection and Configuration
  - 2.1. Connection
  - 2.2. Configuration
- 3. ETS Parameters
  - 3.1. Introduction
  - 3.2. General
    - 3.2.1. Com. Protocol Type
    - 3.2.2. Core\_LG\_AC\_Int is Configured as Master?
    - 3.2.3. Enable Object "Error Code [2 Byte]"
    - 3.2.4. Enable Object "Error Code [1Bit]"
    - 3.2.5. Control from Remote Control Disable
    - 3.2.6. Alive Beacon
  - 3.3. Mode Configuration
    - 3.3.1. Indoor Unit Has Fan Mode
    - 3.3.2.Enable Mode Cool/Heat Objects
      - 3.3.2.1. Mode Cool/Heat Objects Reverse
    - 3.3.3.Enable Mode BIT-Type Objects
  - 3.4. Fan Configuration
    - 3.4.1.Fan is Accessible in Indoor Unit
    - 3.4.2. Available Fan Speeds in Indoor Unit
    - 3.4.3. Fan Speed DPT Object Type
    - 3.4.4.Enable Use of BIT-Type Ran Speed Objects
    - 3.4.5.Indoor Unit Has AUTO Fan Speed
      - 3.4.5.1. Enable Fan Speed Manual/Auto Objects
    - 3.4.6.Enable +/- Objects For Fan Speed
  - 3.5. Vanes Up-Down Configuration
  - 3.6. Temperature Configuration
    - 3.6.1.Setpoint Temp. Scale
    - 3.6.2.Enable Limits on Setpoint Temp.
    - 3.6.3. Ambient Temperature is Provided from KNX
  - 3.7. Input Configuration
- 4. Appendix-1 Communication Objects Table
- 5. Appendix-2 Table of Error Codes

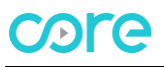

#### **1. PRESENTATION**

Core KNX-LG Gateway allows to monitor and control of LG air conditioners via KNX Systems. HVAC Compatibility List can be downloaded from:

https://core.com.tr/wp-content/uploads/2024/09/Core KNX LGVRF Compatibility List v3.0.pdf

#### DIMENSIONS

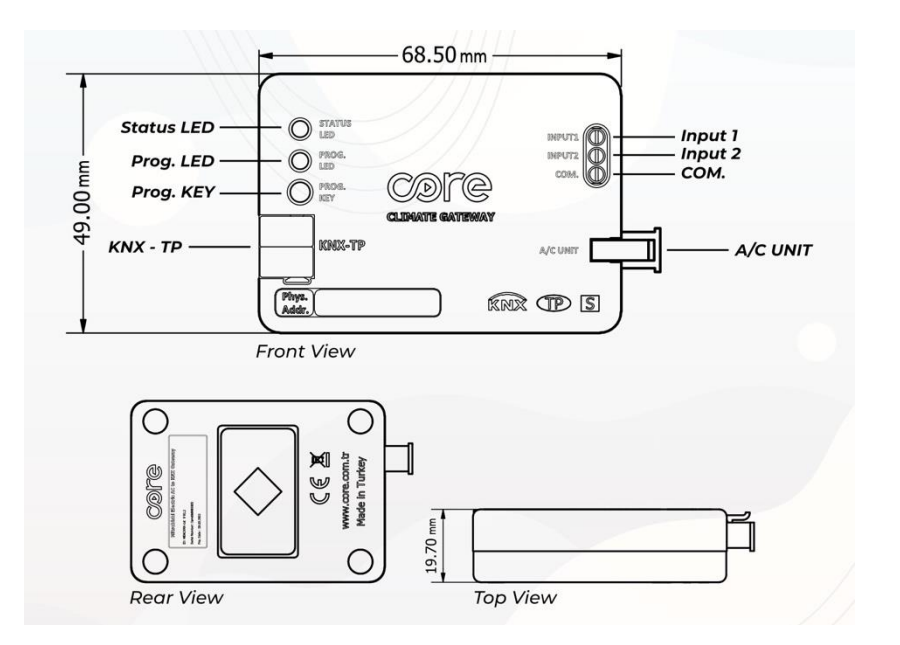

#### **MAIN FEATURES**

- Reduced dimensions of 68.5mm x 49mm x 19.7mm, it can easily fits inside the indoor units. With the cable that comes with the device, a quick and faultless installation can be done.
- Can be configured with the standard ETS application.
- With different KNX DPT (Bit, Byte) objects, it can work in harmony with most of the KNX thermostats in the market.
- Indoor unit's setpoint temperature, operation mode, fan speed, vane controls, ... functions can be controlled bidirectionally and their status can be monitored.
- A more efficient air conditioning can be achieved by sending the ambient temperature provided by product groups such as thermostats, switches, etc. containing ambient temperature sensors to the indoor unit.
- Error codes on the indoor unit can be reported.
- With the help of fixing apparatus and internal magnets that come with the device, precise installation can be done.
- To prevent wrong or faulty connections, industrial grade connector type is selected with pinmatching structure.

### 2. DEVICE CONNECTION AND CONFIGURATION

#### 2.1. CONNECTION

The device comes with a cable for direct connection to the Internal Electronic Board of the Air Conditioner Indoor Unit.

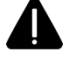

The device should not be connected to the air conditioner with any cable rather than the one that comes with it.

#### **CONNECTION TO THE INDOOR UNIT:**

- Disconnect the main power from the AC unit.
- Open the front cover of the indoor unit to access the internal controller board.
- Locate the connector marked CN-REMO
- Connect the white connector on the installation cable supplied with the device to the CN-REMO connector on the air conditioner, and the black connector to the A/C Unit connector of the device.

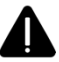

Cutting the cable, shortening it or making any other physical modifications may cause the device not to work properly.

#### **CONNECTION TO THE KNX BUS:**

- Disconnect power of the KNX bus.
- Connect to the KNX TP-1 (EIB) Bus Line using the device's standard KNX connector (red/black), respect polarity.
- Reconnect power of the KNX bus.

#### **CONNECTION DIAGRAM:**

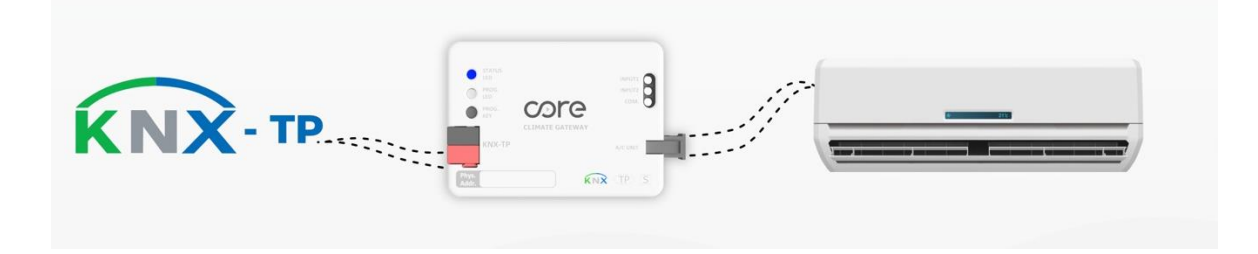

#### 2.2. CONFIGURATION

Core KNX-ME Gateway is a fully compatible KNX device that must be configured and set up using the standard KNX configuration tool ETS. The ETS database for this device can be downloaded from ETS online catalog.

### **3. ETS PARAMETERS**

#### **3.1. INTRODUCTION**

Following group objects are accessible by default when the device project is loaded into the ETS application, or the device is included in an existing project.

#### 🔺 📗 -.-.- Core\_LG\_AC\_Int

1: Control\_On/Off [DPT\_1.001 - 1bit] - 0-Off; 1-On
 3: Control\_Setpoint\_Temperature [DPT\_9.001 - 2byte] - (°C)
 5: Control\_Mode [DPT\_20.105 - 1byte] - 0-Auto; 1-Heat; 3-Cool; 9-Fan; 14-Dry
 6: Status\_Mode [DPT\_20.105 - 1byte] - 0-Auto; 1-Heat; 3-Cool; 9-Fan; 14-Dry
 7: Control\_Fan\_Speed / 5 Speeds [DPT\_5.100 - 1byte] - Speed Values: 0,1,2,3,4,5
 8: Status\_Fan\_Speed / 5 Speeds [DPT\_5.100 - 1byte] - Speed Values: 0,1,2,3,4,5
 2: Status\_On/Off [DPT\_1.001 - 1bit] - 0-Off; 1-On
 4: Status\_Setpoint\_Temperature [DPT\_9.001 - 2byte] - (°C)
 12: Status\_AC\_Return\_Temp [DPT\_9.001 - 2byte] - (°C)

With the default group objects and specified data types, basic functions such as on/off, control modes, fan speed, target temperature and ambient temperature of the indoor unit can be controlled, and their instantaneous values can be read.

### 3.2. GENERAL

-.-.- CR-CG-LG-KNX-01 > General

This tab contains the following parameter settings. ETS product file, installation and user manuals are accessible via the specified web address.

| General         |                 | For more Information, User Manual & Latest<br>Database Entry | www.core.com.tr |
|-----------------|-----------------|--------------------------------------------------------------|-----------------|
| Mode Configur   | ation           | Com. Protocol Type                                           | New Old         |
| Fan Configurati | on              | Core_LG_AC_Int is configured as Master?                      | O Yes No        |
| Vanes Up-Dow    | n Configuration | Enable Object "Error Code [2Byte]"                           | Ves O No        |
| Temperature Co  | onfiguration    | Enable Object "Error Code [1bit]"                            | Ves O No        |
| Input Configura | ition           | Alive Beacon                                                 | Yes O No        |
|                 |                 |                                                              |                 |

#### 3.2.1 COM. PROTOCOL TYPE

If the indoor unit manufactured in 2019 or later, it is needed to be selected "New" or in 2018 or earlier, be selected "Old"

#### 3.2.2 CORE\_LG\_AC\_INT IS CONFIGURED AS MASTER? (MASTER/SLAVE)

With this parameter, it is selected whether Core KNX-LG gateway or wired remote controller of air conditioner (if used) will be the master. If Core KNX-LG gateway is selected as master, wired remote controller must be in slave mode. If wired remote controller will not be used, Core KNX-LG gateway must be selected as master. By default, Core KNX-LG gateway is selected as master.

#### 3.2.3 ENABLE OBJECT "ERROR CODE [2 BYTE]"

Error conditions that may occur on the indoor unit can be read through this group object. It is disabled by default. When enabled,

13: Status\_Error\_Code [2byte] - 0-No Error / Any other see man.

Group object becomes available for use. A value of '0' means that there is no error. Possible error codes are given in Appendix-2.

#### 3.2.4 ENABLE OBJECT "ERROR CODE [1 BIT]"

This group object indicates whether there is an error or no error on the indoor unit. It is disabled by default. When enabled,

41: Error\_Code/Alarm [DPT\_1.100 - 1bit] - 0-No Error

Group object becomes available for use. A value of '0' means that there is no error. A value of "1" means there is error.

#### 3.2.5 CONTROL FROM REMOTE CONTROL DISABLE

With this parameter, changes from the remote controller can be enabled or disabled. If set to "Yes" all the actions performed through the remote controller will be disabled. If set to "No" the remote controller will work as usually.

#### 3.2.6 ALIVE BEACON

Parameter used to observe that the device and the application are running. It is disabled by default. When activated,

| Alive Beacon           | Ves No |        |
|------------------------|--------|--------|
| Alive Beacon Timer(ms) | 3000   | *<br>* |

Blue segment of the Programming LED will flash with the defined millisecond time interval.

## **3.3. MODE CONFIGURATION**

Contains the parameters related to the operating modes of the indoor unit. Default parameter settings are as specified.

| Core_LG_AC_Int > Mode Configuration |                                                   |          |  |  |  |  |  |  |
|-------------------------------------|---------------------------------------------------|----------|--|--|--|--|--|--|
| General                             | Indoor Unit has Fan mode?                         | O Yes No |  |  |  |  |  |  |
| Mode Configuration                  | Enable Mode Cool/Heat objects<br>(Control&Status) | Ves No   |  |  |  |  |  |  |
| Fan Configuration                   | Mode Heat/Cool Object Reverse                     | Ves No   |  |  |  |  |  |  |
| Vanes Up-Down Configuration         | Enable Mode Bit-type objects<br>(Control&Status)  | Ves No   |  |  |  |  |  |  |
| Temperature Configuration           |                                                   |          |  |  |  |  |  |  |
| Input Configuration                 |                                                   |          |  |  |  |  |  |  |
|                                     |                                                   |          |  |  |  |  |  |  |
|                                     |                                                   |          |  |  |  |  |  |  |
| 5: Control_Mode [DPT_20.10          | 5 -1byte] - 0-Aut;1-Heat;3-Coo;9-Fan;14-Dry       |          |  |  |  |  |  |  |

■ 6: Status\_Mode [DPT\_20.105 -1byte] - 0-Aut;1-Heat;3-Coo;9-Fan;14-Dry

With the values written to DPT 20.105 Byte type Control\_Mode group object, '0' Auto, '1' Heating, '3' Cooling, '9' Fan and '14' Dry/Dehumidification mode can be activated. When the indoor unit switches to the specified operating mode, feedback will be sent via Status\_Mode group object. Operation mode info can also be obtained by reading the same group object.

#### 3.3.1 INDOOR UNIT HAS FAN MODE

If there is no 'FAN' mode among the operation modes of the indoor unit connected to the gateway device, this mode can be disabled with the specified parameter. By default, 'FAN' mode is marked as active.

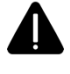

For detailed information about the operating modes of your indoor unit, please review your product manual.

#### **3.3.2 ENABLE MODE COOL/HEAT OBJECTS**

With this parameter, group object that allows switching between Heating and Cooling modes can be activated. It is disabled by default. When enabled, following group objects become available.

14: Control\_Mode\_Cool/Heat [DPT\_1.100 - 1bit] - 0-Cool; 1-Heat

15: Status\_Mode\_Cool/Heat [DPT\_1.100 - 1bit] - 0-Cool; 1-Heat

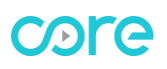

Cooling mode can be activated with the value '0' written to the 1-Bit Control\_Mode group object. When the indoor unit switches to the specified operating mode, a feedback with the value '0' will be sent via the Status\_Mode object.

Heating mode can be activated with the '1' value written to the 1-Bit Control\_Mode group object. When the indoor unit switches to the specified operating mode, a feedback with the value '1' will be sent via the Status\_Mode object.

#### 3.3.2.1 ENABLE MODE COOL/HEAT OBJECT REVERSE

With this parameter, group object that allows switching between Heating and Cooling modes can be inverted.

14: Control\_Mode\_Heat/Cool [DPT\_1.100 - 1bit] - 0-Heat; 1-Cool

15: Status\_Mode\_Heat/Cool [DPT\_1.100 - 1bit] - 0-Heat; 1-Cool

Cooling mode can be activated with the value '1' written to the 1-Bit Control\_Mode group object. When the indoor unit switches to the specified operating mode, a feedback with the value '1' will be sent via the Status\_Mode object.

Heating mode can be activated with the '0' value written to the 1-Bit Control\_Mode group object. When the indoor unit switches to the specified operating mode, a feedback with the value '0' will be sent via the Status\_Mode object.

#### 3.3.3 ENABLE MODE BIT-TYPE OBJECTS

With this parameter, 1-Bit group objects can be activated for each operating mode. It is disabled by default. When enabled, the specified group objects become available.

- 18: Control\_Mode\_Auto [DPT\_1.002 1bit] 1-Set AUTO mode
- 20: Control\_Mode\_Heat [DPT\_1.002 1bit] 1-Set HEAT mode
- 22: Control\_Mode\_Cool [DPT\_1.002 1bit] 1-Set COOL mode
- 24: Control\_Mode\_Fan [DPT\_1.002 1bit] 1-Set FAN mode
- 26: Control\_Mode\_Dry [DPT\_1.002 1bit] 1-Set DRY mode
- 19: Status\_Mode\_Auto [DPT\_1.002 1bit] 1-AUTO mode is active
- 21: Status\_Mode\_Heat [DPT\_1.002 1bit] 1-HEAT mode is active
- 23: Status\_Mode\_Cool [DPT\_1.002 1bit] 1-COOL mode is active
- 25: Status\_Mode\_Fan [DPT\_1.002 1bit] 1-FAN mode is active
- 27: Status\_Mode\_Dry [DPT\_1.002 1bit] 1-DRY mode is active

The specified operating mode can be activated with the value '1' written to the 1-Bit Control\_Mode group object which belongs to the relevant operating mode. When the indoor unit switches to the specified operation mode, a feedback with the value of '1' will be sent via the relevant Status\_Mode object.

## **3.4. FAN CONFIGURATION**

This tab contains the parameters related to the Fan Speed controls of the indoor unit. Default parameter settings are as specified.

| Core_LG_AC_Int > Fan Config | guration                                                     |                    |       |
|-----------------------------|--------------------------------------------------------------|--------------------|-------|
| General                     | Fan is Accessible in Indoor Unit                             | ◎ Yes ○ No         |       |
| Mode Configuration          | Indoor Unit has Auto Fan Speed?                              | O Yes No           |       |
| Fan Configuration           | Enable Fan Speed Manual/Auto objects<br>(Control&Status)     | Ves No             |       |
| Vanes Up-Down Configuration | Available Fan Speeds in Indoor Unit                          | 5                  | <br>▼ |
| Temperature Configuration   | Fan Speed DPT Object Type                                    | Enumerated Scaling |       |
| Input Configuration         | Enable use of Bit-type Fan Speed objects<br>(Control&Status) | Ves 💿 No           |       |
|                             | Enable +/- objects for Fan Speed                             | Ves O No           |       |

#### 3.4.1 FAN IS ACCESSIBLE IN INDOOR UNIT

This parameter lets choose if the indoor unit has Fan Speed controls available or not.

When disabled, all parameters and group objects related to Fan Speed controls will also be disabled. It is enabled by default and the specified group objects are available for use.

7: Control\_Fan\_Speed / 5 Speeds [DPT\_5.100 - 1byte] - Speed Values: 1,2,3,4,5

🗱 8: Status\_Fan\_Speed / 5 Speeds [DPT\_5.100 - 1byte] - Speed Values: 1,2,3,4,5

#### 3.4.2 AVAILABLE FAN SPEEDS IN INDOOR UNIT

Available Fan Speeds in Indoor Unit 3

Number of different available speed values defined for fan control can be selected via this parameter. The number of related group objects and their settings are updated according to this parameter.

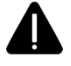

For detailed information about Fan Speed values supported by your indoor unit, please review your product manual.

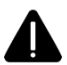

If the indoor unit has the Power Cooling feature, this is equivalent to the last stage entered and this stage is active only in cooling mode. For example, in an indoor unit with 4 speeds and power cooling, the 5th speed value entered will activate the power cooling feature.

#### 3.4.3 FAN SPEED DPT OBJECT TYPE

With this parameter, DPTs of Byte type group objects used in fan speed control can be changed. It is possible to switch between Scaling (DPT\_5.001) and Enumerated (DPT\_5.010) data types.

Since the Byte type group objects related to Fan Speed are the same, the values they accept will vary according to the selected fan speed steps and DPT. For example, when Fan Speed steps are selected as '3' and data type is selected as Enumerated (DPT\_5.010), values '1', '2' or '3' will be accepted as Fan Speed. In the same scenario, when '0' is sent, the minimum Fan speed value will be treated as '1' (If Auto Fan Speed is not selected) and when a value greater than '3' is sent, the maximum Fan speed value will be treated as '3'.

When Scaling (DPT\_5.001] is selected as DPT, Byte type Control\_Fan\_Speed and Status\_Fan\_Speed objects will appear as specified depending on the selected Fan Speed steps.

■之 7: Control\_Fan\_Speed / 5 Speeds [DPT\_5.001 - 1byte] - Threshold: 30%,50%,70%,90%
 ■之 8: Status\_Fan\_Speed / 5 Speeds [DPT\_5.001 - 1byte] - 20%,40%,60%,80%,100%

Table containing the ranges that can be sent to the Control\_Fan\_Speed object for each Fan Speed of the Scaling (DPT\_5.001) data type and the return values of the Status\_Fan\_Speed object is given below.

|         | FAN Speed 1 | FAN Speed 2 | FAN Speed 3 | FAN Speed 4 | FAN Speed 5 |
|---------|-------------|-------------|-------------|-------------|-------------|
| Control | 0-74%       | 75-100%     |             |             |             |
| Status  | 50%         | 100%        |             |             |             |
| Control | 0-49%       | 50-82%      | 83-100%     |             |             |
| Status  | 33%         | 67%         | 100%        |             |             |
| Control | 0-37%       | 38-62%      | 63-87%      | 88-100%     |             |
| Status  | 25%         | 50%         | 75%         | 100%        |             |
| Control | 0-29%       | 30-49%      | 50-69%      | 70-89%      | 90-100%     |
| Status  | 20%         | 40%         | 60%         | 80%         | 100%        |

#### 3.4.4 ENABLE USE OF BIT-TYPE FAN SPEED OBJECTS

With this parameter, 1-Bit group objects can be activated for each Fan Speed. It is disabled by default. When activated, the specified group objects become available according to the selected fan speed steps.

- 30: Control\_Fan\_Speed\_1 [DPT\_1.002 1bit] 1-Set Fan Speed 1
- 31: Status\_Fan\_Speed\_1 [DPT\_1.002 1bit] 1-Fan Speed 1
- 2 32: Control\_Fan\_Speed\_2 [DPT\_1.002 1bit] 1-Set Fan Speed 2
- 🗱 33: Status\_Fan\_Speed\_2 [DPT\_1.002 1bit] 1-Fan Speed 2
- 34: Control\_Fan\_Speed\_3 [DPT\_1.002 1bit] 1-Set Fan Speed 3
- 35: Status\_Fan\_Speed\_3 [DPT\_1.002 1bit] 1-Fan Speed 3
- 36: Control\_Fan\_Speed\_4 [DPT\_1.002 1bit] 1-Set Fan Speed 4
- 37: Status\_Fan\_Speed\_4 [DPT\_1.002 1bit] 1-Fan Speed 4
- 38: Control\_Fan\_Speed\_5 [DPT\_1.002 1bit] 1-Set Fan Speed 5
- 239: Status\_Fan\_Speed\_5 [DPT\_1.002 1bit] 1-Fan Speed 5

Specified Fan Speed can be activated with the value of '1' written to the 1-Bit Control\_Fan\_Speed group object of the relevant Fan Speed.

When the indoor unit switches to the selected Fan Speed, feedback with the value of '1' will be sent via the related Status\_Fan\_Speed object.

#### 3.4.5 INDOOR UNIT HAS AUTO FAN SPEED

With this parameter, if there is an Automatic mode for the Fan Speed, it can be activated. It is disabled by default. When enabled, Automatic Fan Speed can be activated with the value '0' written to the 1-Byte Control Fan\_Speed group object of the relevant Fan Speed. When the indoor unit switches to Automatic Fan Speed, a feedback with the value '0' will be sent via the related Status\_Fan\_Speed object.

7: Control\_Fan\_Speed / 3 Speeds [DPT\_5.010 - 1byte] - Speed Values;0,1,2,3
 8: Status\_Fan\_Speed / 3 Speeds [DPT\_5.010 - 1byte] - Speed Values;0,1,2,3

Or

7: Control\_Fan\_Speed / 3 Speeds [DPT\_5.001 -1byte] - 0-Auto; Threshold:50%,83%
 8: Status\_Fan\_Speed / 3 Speeds [DPT\_5.001 -1byte] - 0-Auto; 33%,67%,100%

#### **3.4.5.1 ENABLE FAN SPEED MANUAL/AUTO OBJECTS**

When activated, the specified group objects become available

📫 28: Control\_Fan\_Speed\_Manual/Auto [DPT\_1.002 -1bit] - 0-Manual; 1-Auto

29: Status\_Fan\_Speed\_Manual/Auto [DPT\_1.002 -1bit] - 0-Manual; 1-Auto

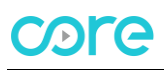

Automatic Fan Speed can be activated with the value '1' written to the 1-Bit Control\_Fan\_Speed\_Manual/Auto group object of the relevant Fan Speed. When the indoor unit switches to Automatic Fan Speed, a feedback with the value '1' will be sent via the related Status\_Fan\_Speed\_Manula/Auto object.

#### 3.4.6 ENABLE +/- OBJECTS FOR FAN SPEED

With this parameter, 1-Bit group object can be activated. It is disabled by default. When activated, the specified group object becomes available.

40: Control\_Fan\_Speed +/- [DPT\_1.008 - 1bit] - 0-Up; 1-Down

Fan speed changes to next level with the value "1" and to previous level with the value "0" written to the 1-Bit Control\_Fan\_Speed -/+ object. Fan speed level change continues cyclically according to each value written to the object. (For example, if indoor unit has 3 fan speed and auto speed, the changes of fan speed with each value "1" will be as follows: 0>1>2>3>0>1>...)

### **3.5. VANES UP-DOWN CONFIGURATION**

Group objects that control the up and down position of the vanes of the indoor unit can be activated with this parameter.

| CR-CG-LG-KNX-01 > Vanes Up-Down Configuration |                                                 |            |  |  |  |  |  |  |  |
|-----------------------------------------------|-------------------------------------------------|------------|--|--|--|--|--|--|--|
| General                                       | Enable Up/Down Vane Objects<br>(Control&Status) | 🔵 Yes 🔘 No |  |  |  |  |  |  |  |
| Mode Configuration                            | Enable Up/Down Vane Bit-type objects            | Ves 🔘 No   |  |  |  |  |  |  |  |
| Fan Configuration                             | (controlestatus)                                |            |  |  |  |  |  |  |  |
| Vanes Up-Down Configuration                   |                                                 |            |  |  |  |  |  |  |  |
| Temperature Configuration                     |                                                 |            |  |  |  |  |  |  |  |
| Input Configuration                           |                                                 |            |  |  |  |  |  |  |  |
|                                               |                                                 |            |  |  |  |  |  |  |  |

It is disabled by default, when enabled,

9: Control\_Vanes\_Up-Down [DPT\_5.010 - 1byte] - 1-Pos1; 2-Pos2; 3-Pos3; 4-Pos4; 5-Pos5; 6-Pos6; 7-Swing; 8-Swirl
 10: Status\_Vanes\_Up-Down [DPT\_5.010 - 1byte] - 1-Pos1; 2-Pos2; 3-Pos3; 4-Pos4; 5-Pos5; 6-Pos6; 7-Swing; 8-Swirl

Group objects will become available. The '1', '2', '3', '4', '5' and '6' values sent to the Control\_ object determine the up-down position of the vanes, while the value '7' will cause these vanes to move periodically (Swing), the value '8' will cause the diagonal two louvers are opened larger than the other louvers. After one minute, it is opposite (Swirl).

When the indoor unit switches to the corresponding control value, feedback will be sent via Status\_ object.

It is possible to enable 1 bit objects for each positions. When enabled,

| 21 (12      | Control_Up/Down_Vane_Pos_1 [DPT 1.002 - 1bit] | 1- Set Up/Down Vane Pos 1 |
|-------------|-----------------------------------------------|---------------------------|
| <b>P</b> 43 | Status_Up/Down_Vane_Pos_1 [DPT 1.002 - 1bit]  | 1- Up/Down Vane Pos 1     |
| 24 🞇        | Control_Up/Down_Vane_Pos_2 [DPT 1.002 - 1bit] | 1- Set Up/Down Vane Pos 2 |
| <b>P</b> 45 | Status_Up/Down_Vane_Pos_2 [DPT 1.002 - 1bit]  | 1- Up/Down Vane Pos 2     |
| 26 🞇        | Control_Up/Down_Vane_Pos_3 [DPT 1.002 - 1bit] | 1- Set Up/Down Vane Pos 3 |
| <b>P</b> 47 | Status_Up/Down_Vane_Pos_3 [DPT 1.002 - 1bit]  | 1- Up/Down Vane Pos 3     |
| 28 🞇        | Control_Up/Down_Vane_Pos_4 [DPT 1.002 - 1bit] | 1- Set Up/Down Vane Pos 4 |
| <b>P</b> 49 | Status_Up/Down_Vane_Pos_4 [DPT 1.002 - 1bit]  | 1- Up/Down Vane Pos 4     |
| 20 🕅        | Control_Up/Down_Vane_Pos_5 [DPT 1.002 - 1bit] | 1- Set Up/Down Vane Pos 5 |
| 51 🕅        | Status_Up/Down_Vane_Pos_5 [DPT 1.002 - 1bit]  | 1- Up/Down Vane Pos 5     |
| 252 🕅       | Control_Up/Down_Vane Swing [DPT 1.002 - 1bit] | 1- Set Up/Down Vane Swing |
| 53 院        | Status_Up/Down_Vane Swing [DPT 1.002 - 1bit]  | 1- Up/Down Vane Swing     |
| 24 🕅        | Control_Up/Down_Vane_Swirl [DPT 1.002 - 1bit] | 1- Set Up/Down Vane Swirl |
| 55 院        | Status_Up/Down_Vane_Swirl [DPT 1.002 - 1bit]  | 1- Up/Down Vane Swirl     |

Specified vane position can be activated with the value of '1' written to the 1-Bit Control\_Up/Down\_Vane group object of the relevant vane position.

When the indoor unit switches to the selected vane position, feedback with the value of '1' will be sent via the related Status\_Up/Down\_Vane object.

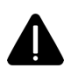

Please refer to your product manual for the availability of the up-down vanes in your indoor unit and the number of vane positions it supports.

### **3.6. TEMPERATURE CONFIGURATION**

Contains controls related to Target Temperature and Ambient Temperature. By default, the Parameter tab appears as follows.

| Core_LG_AC_Int > Temperatu  | re Configuration                         |               |
|-----------------------------|------------------------------------------|---------------|
| General                     | Enable limits on Setpoint Temp.          | Ves 🔘 No      |
| Mode Configuration          | Setpoint Temp. Scale                     | ○ 0.5°C ○ 1°C |
| Fan Configuration           | Ambient temperature is provided from KNX | Ves No        |
| Vanes Up-Down Configuration |                                          |               |
| Temperature Configuration   |                                          |               |
| Input Configuration         |                                          |               |
|                             |                                          |               |
|                             |                                          |               |

#### 3.6.1 SETPOINT TEMP. SCALE

Steps of the Target Temperature values are determined by this parameter. By default, the incrementdecrement step is 1°C. For example, if this parameter is selected as 1°C and the Target Temperature value is sent as '23.5°C', Setpoint Temp. will be '24°C'; If 0.5°C is selected and '23.5°C' is sent, it will be processed as '23.5°C'.

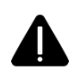

Please refer to your product manual for the Target Temperature increment-decrement steps supported by your indoor unit.

#### 3.6.2 ENABLE LIMITS ON SETPOINT TEMP.

The minimum and maximum Target Temperature values can be restricted with this parameter. It is disabled by default. When activated,

| Lower limit(°C) | 16 | * |
|-----------------|----|---|
| Upper limit(°C) | 30 |   |

Minimum and maximum Target Temperature values can be selected. Every value that is below the determined minimum value will be considered as the minimum value and any value that is above the specified maximum value will also be processed as the maximum value.

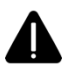

Please refer to your product manual for the minimum and maximum Target Temperature values supported by your indoor unit.

#### 3.6.3 AMBIENT TEMPERATURE IS PROVIDED FROM KNX

It is the parameter that determines the source of the ambient temperature value processed by the indoor unit. It is disabled by default; in this case the indoor unit reads the ambient temperature through its internal sensor. When the parameter is selected as active, the specified group object becomes available,

11: Control\_AC\_Return\_Temp [DPT\_9.001 - 2byte] - (°C)

Ambient temperature data to be processed by the indoor unit can be written externally to this group object.

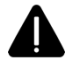

Please review your product manual to determine if your indoor unit supports this feature.

#### **3.7. INPUT CONFIGURATION**

Tab contains the parameter settings of two dry contact inputs on the device.

| Core_LG_AC_Int > Input Configuration |                               |          |  |  |  |  |  |  |  |
|--------------------------------------|-------------------------------|----------|--|--|--|--|--|--|--|
| General                              | Enable Use of Digital Input 1 | Yes No   |  |  |  |  |  |  |  |
| Mode Configuration                   | Digital Input 1 Contact Type  |          |  |  |  |  |  |  |  |
| Fan Configuration                    | Enable Use of Digital Input 2 | O Yes No |  |  |  |  |  |  |  |
| Vanes Up-Down Configuration          | Digital Input 2 Contact Type  |          |  |  |  |  |  |  |  |
| Temperature Configuration            |                               |          |  |  |  |  |  |  |  |
| Input Configuration                  |                               |          |  |  |  |  |  |  |  |
|                                      |                               |          |  |  |  |  |  |  |  |
|                                      |                               |          |  |  |  |  |  |  |  |

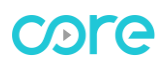

By default, these inputs are disabled. When activated, the contact type of each input Normally Open (NO) and Normally Closed (NC) selection parameters are also displayed and the specified group objects become available for use,

 ■
 16: Input\_1 [DPT\_1.001 -1bit] - 0-Off; 1-On

 ■
 17: Input\_2 [DPT\_1.001 -1bit] - 0-Off; 1-On

Input 1. According to the contact type, when the input is activated, the red segment of the Status LED on the device will become active. Also, '0' or '1' information will be sent over the group object of this input in case of status changes.

Input 2. According to the contact type, when the input is activated, the green segment of the Status LED on the device will become active. Also, '0' or '1' information will be sent over the group object of this input in case of status changes.

## 4. APPENDIX 1 - COMMUNICATION OBJECTS TABLE

| TOPIC          | OBJ | NIAAAE                       |           | DATAPOINT TYPE        |            |   | FL | AG | S |   | FUNCTION                            |
|----------------|-----|------------------------------|-----------|-----------------------|------------|---|----|----|---|---|-------------------------------------|
| IOPIC          | NO  |                              | LENGTH    | DPT NAME              | DPT ID     | С | R  | W  | Т | U | FUNCTION                            |
| Op/Off         | 1   | Control_On/Off               | 1 Bit     | DPT_Switch            | 1.001      | С | R  | W  |   | U | 0-Off; 1-On                         |
| Onyon          | 2   | Status_On/Off                | 1 Bit     | DPT_Switch            | 1.001      | С | R  |    | Τ |   | 0-Off; 1-On                         |
|                | 3   | Control_Setpoint_Temperature | 2<br>Byte | DPT_Value_Temp        | 9.001      | С | R  | W  |   | U | (°C)                                |
| serpoint temp. | 4   | Status_Setpoint_Temperature  | 2<br>Byte | DPT_Value_Temp        | 9.001      | С | R  |    | Т |   | (°C)                                |
|                | 5   | Control_Mode                 | 1<br>Byte | DPT_HVACContrMod<br>e | 20.10<br>5 | С | R  | W  |   | U | 0-Aut;1-Heat;3-Coo;9-Fan;14-<br>Dry |
|                | 6   | Status_Mode                  | 1<br>Byte | DPT_HVACContrMod<br>e | 20.10<br>5 | С | R  |    | Т |   | 0-Aut;1-Heat;3-Coo;9-Fan;14-<br>Dry |
|                | 14  | Control_Mode_Cool/Heat       | 1 Bit     | DPT_Heat/Cool         | 1.100      | С | R  | W  |   | U | 0-Cool;1-Heat                       |
|                | 14  | Control_Mode_Cool/Heat       | 1 Bit     | DPT_Heat/Cool         | 1.100      | С | R  | W  |   | U | 1-Cool;0-Heat                       |
|                | 15  | Status_Mode_Cool/Heat        | 1 Bit     | DPT_Heat/Cool         | 1.100      | С | R  |    | Т |   | 0-Cool;1-Heat                       |
|                | 15  | Status_Mode_Cool/Heat        | 1 Bit     | DPT_Heat/Cool         | 1.100      | С | R  |    | Т |   | 1-Cool;0-Heat                       |
| Mode           | 18  | Control_Mode_Auto            | 1 Bit     | DPT_Bool              | 1.002      | С | R  | W  |   | U | 1-Set AUTO mode                     |
|                | 19  | Status_Mode_Auto             | 1 Bit     | DPT_Bool              | 1.002      | С | R  |    | Т |   | 1-AUTO mode is active               |
|                | 20  | Control_Mode_Heat            | 1 Bit     | DPT_Bool              | 1.002      | С | R  | W  |   | U | 1-Set HEAT mode                     |
|                | 21  | Status_Mode_Heat             | 1 Bit     | DPT_Bool              | 1.002      | С | R  |    | Т |   | 1-HEAT mode is active               |
|                | 22  | Control_Mode_Cool            | 1 Bit     | DPT_Bool              | 1.002      | С | R  | W  |   | U | 1-Set COOL mode                     |
|                | 23  | Status_Mode_Cool             | 1 Bit     | DPT_Bool              | 1.002      | С | R  |    | Τ |   | 1-COOL mode is active               |
|                | 24  | Control_Mode_Fan             | 1 Bit     | DPT_Bool              | 1.002      | С | R  | W  |   | U | 1-Set FAN mode                      |
|                | 25  | Status_Mode_Fan              | 1 Bit     | DPT_Bool              | 1.002      | С | R  |    | Т |   | 1-FAN mode is active                |
|                | 26  | Control_Mode_Dry             | 1 Bit     | DPT_Bool              | 1.002      | С | R  | W  |   | U | 1-Set DRY mode                      |

#### KNX – LG VRF GATEWAY USER MANUAL

|           | 27 | Status_Mode_Dry                   | 1 Bit     | DPT_Bool       | 1.002 | С | R |   | Т | 1-DRY mode is active        |
|-----------|----|-----------------------------------|-----------|----------------|-------|---|---|---|---|-----------------------------|
|           | 7  | Control_Fan_Speed / 3 Speeds      | 1<br>Byte | DPT_Enumerated | 5.010 | С | R | W |   | U Speed Values;1,2,3        |
|           | 7  | Control_Fan_Speed / 3 Speeds      | 1<br>Byte | DPT_Scaling    | 5.001 | С | R | W |   | U Threshold:50%,83%         |
|           | 7  | Control_Fan_Speed / 4 Speeds      | 1<br>Byte | DPT_Enumerated | 5.010 | С | R | W |   | U Speed Values;1,2,3,4      |
|           | 7  | Control_Fan_Speed / 4 Speeds      | 1<br>Byte | DPT_Scaling    | 5.001 | С | R | W |   | U Threshold:38%,63%,88%     |
|           | 7  | Control_Fan_Speed / 5 Speeds      | 1<br>Byte | DPT_Enumerated | 5.010 | С | R | W |   | U Speed Values;1,2,3,4,5    |
|           | 7  | Control_Fan_Speed / 5 Speeds      | 1<br>Byte | DPT_Scaling    | 5.001 | С | R | W |   | U Threshold:30%,50%,70%,90% |
|           | 8  | Status_Fan_Speed / 3 Speeds       | 1<br>Byte | DPT_Enumerated | 5.010 | С | R |   | Т | Speed Values;1,2,3          |
| Fan Speed | 8  | Status_Fan_Speed / 3 Speeds       | 1<br>Byte | DPT_Scaling    | 5.001 | С | R |   | Т | 33%,67%,100%                |
|           | 8  | Status_Fan_Speed / 4 Speeds       | 1<br>Byte | DPT_Enumerated | 5.010 | С | R |   | Т | Speed Values;1,2,3,4        |
|           | 8  | Status_Fan_Speed / 4 Speeds       | 1<br>Byte | DPT_Scaling    | 5.001 | С | R |   | Т | 25%,50%,75%,100%            |
|           | 8  | Status_Fan_Speed / 5 Speeds       | 1<br>Byte | DPT_Enumerated | 5.010 | С | R |   | Т | Speed Values;1,2,3,4,5      |
|           | 8  | Status_Fan_Speed / 5 Speeds       | 1<br>Byte | DPT_Scaling    | 5.001 | С | R |   | Т | 20%,40%,60%,80%,100%        |
|           | 28 | Control_Fan_Speed_Manual/Aut<br>o | 1 Bit     | DPT_Bool       | 1.002 | С | R | W |   | U 1-Auto                    |
|           | 29 | Status_Fan_Speed_Manual/Auto      | 1 Bit     | DPT_Bool       | 1.002 | С | R |   | Т | 1-Auto                      |
|           | 30 | Control_Fan_Speed_1               | 1 Bit     | DPT_Bool       | 1.002 | С | R | W |   | U 1-Set Fan Speed 1         |
|           | 31 | Status_Fan_Speed_1                | 1 Bit     | DPT_Bool       | 1.002 | С | R |   | Т | 1- Fan Speed 1              |
|           | 32 | Control_Fan_Speed_2               | 1 Bit     | DPT_Bool       | 1.002 | С | R | W |   | U 1-Set Fan Speed 2         |

#### KNX – LG VRF GATEWAY USER MANUAL

|               | 33 | Status_Fan_Speed_2         | 1 Bit     | DPT_Bool       | 1.002 | С | R |   | Т | 1- Fan Speed 2                                                  |
|---------------|----|----------------------------|-----------|----------------|-------|---|---|---|---|-----------------------------------------------------------------|
|               | 34 | Control_Fan_Speed_3        | 1 Bit     | DPT_Bool       | 1.002 | С | R | W |   | U 1-Set Fan Speed 3                                             |
|               | 35 | Status_Fan_Speed_3         | 1 Bit     | DPT_Bool       | 1.002 | С | R |   | Т | 1- Fan Speed 3                                                  |
|               | 36 | Control_Fan_Speed_4        | 1 Bit     | DPT_Bool       | 1.002 | С | R | W |   | U 1-Set Fan Speed 4                                             |
|               | 37 | Status_Fan_Speed_4         | 1 Bit     | DPT_Bool       | 1.002 | С | R |   | Т | 1- Fan Speed 4                                                  |
|               | 38 | Control_Fan_Speed_5        | 1 Bit     | DPT_Bool       | 1.002 | С | R | W |   | U 1-Set Fan Speed 5                                             |
|               | 39 | Status_Fan_Speed_5         | 1 Bit     | DPT_Bool       | 1.002 | С | R |   | Т | 1- Fan Speed 5                                                  |
|               | 40 | Control_Fan_Speed +/-      | 1 Bit     | DPT_Up/Down    | 1.008 | С | R | W |   | U 0=Up,1=Down                                                   |
|               | 40 | Control_Fan_Speed +/-      | 1 Bit     | DPT_Step       | 1.007 | С | R | W |   | U 0=Decrease,1=Increase                                         |
|               | 9  | Control_Vanes Up-Down      | 1<br>Byte | DPT_Enumerated | 5.010 | С | R | W |   | U 1-Pos1;2-Pos2;3-Pos3;4-Pos4;5-<br>Pos5;6-Pos6;7-Swing;8-Swirl |
|               | 10 | Status_Vanes Up-Down       | 1<br>Byte | DPT_Enumerated | 5.010 | С | R |   | Т | 1-Pos1;2-Pos2;3-Pos3;4-Pos4;5-<br>Pos5;6-Pos6;7-Swing;8-Swirl   |
|               | 42 | Control_Up/Down_Vane_Pos_1 | 1 Bit     | DPT_Bool       | 1.002 | С | R | W |   | U 1-Set Up/Down Vane Pos 1                                      |
|               | 43 | Status_Up/Down_Vane_Pos_1  | 1 Bit     | DPT_Bool       | 1.002 | С | R |   | Т | 1-Up/Down Vane Pos 1                                            |
|               | 44 | Control_Up/Down_Vane_Pos_2 | 1 Bit     | DPT_Bool       | 1.002 | С | R | W |   | U 1-Set Up/Down Vane Pos 2                                      |
|               | 45 | Status_Up/Down_Vane_Pos_2  | 1 Bit     | DPT_Bool       | 1.002 | С | R |   | Т | 1-Up/Down Vane Pos 2                                            |
| Vanes Up-     | 46 | Control_Up/Down_Vane_Pos_3 | 1 Bit     | DPT_Bool       | 1.002 | С | R | W |   | U 1-Set Up/Down Vane Pos 3                                      |
| Down          | 47 | Status_Up/Down_Vane_Pos_3  | 1 Bit     | DPT_Bool       | 1.002 | С | R |   | Т | 1-Up/Down Vane Pos 3                                            |
|               | 48 | Control_Up/Down_Vane_Pos_4 | 1 Bit     | DPT_Bool       | 1.002 | С | R | W |   | U 1-Set Up/Down Vane Pos 4                                      |
|               | 49 | Status_Up/Down_Vane_Pos_4  | 1 Bit     | DPT_Bool       | 1.002 | С | R |   | Т | 1-Up/Down Vane Pos 4                                            |
|               | 50 | Control_Up/Down_Vane_Pos_5 | 1 Bit     | DPT_Bool       | 1.002 | С | R | W |   | U 1-Set Up/Down Vane Pos 5                                      |
|               | 51 | Status_Up/Down_Vane_Pos_5  | 1 Bit     | DPT_Bool       | 1.002 | С | R |   | Т | 1-Up/Down Vane Pos 5                                            |
|               | 52 | Control_Up/Down_Vane_Swing | 1 Bit     | DPT_Bool       | 1.002 | С | R | W |   | U 1-Set Up/Down Vane Swing                                      |
|               | 53 | Status_Up/Down_Vane_Swing  | 1 Bit     | DPT_Bool       | 1.002 | С | R |   | Τ | 1-Up/Down Vane Swing                                            |
|               | 54 | Control_Up/Down_Vane_Swirl | 1 Bit     | DPT_Bool       | 1.002 | С | R | W |   | U 1-Set Up/Down Vane Swirl                                      |
|               | 55 | Status_Up/Down_Vane_Swirl  | 1 Bit     | DPT_Bool       | 1.002 | С | R |   | Τ | 1-Up/Down Vane Swirl                                            |
| Ambient Temp. | 11 | Control_AC_Return_Temp     | 2<br>Byte | DPT_Value_Temp | 9.001 | С | R | W |   | U (°C)                                                          |

#### KNX – LG VRF GATEWAY USER MANUAL

|        | 12 | Status_AC_Return_Temp | 2<br>Byte | DPT_Value_Temp | 9.001 | С | R | Т | (°C)                            |
|--------|----|-----------------------|-----------|----------------|-------|---|---|---|---------------------------------|
| Error  | 13 | Status_Error_Code     | 2<br>Byte | Enumerated     |       | С | R | Т | 0-No Error / Any other see man. |
|        | 41 | Error_Code/Alarm      | 1 Bit     | DPT_Alarm      | 1.005 | С | R | Т | 0-No Error, 1-Error             |
| loouto | 16 | Input 1               | 1 Bit     | DPT_Switch     | 1.001 | С | R | Т | 0-Off;1-On                      |
| inpuis | 17 | Input 2               | 1 Bit     | DPT_Switch     | 1.001 | С | R | Т | 0-Off;1-On                      |

## 5. APPENDIX 2 - TABLE OF ERROR CODES

| Er<br>Co    | Error<br>Code |   | Description                                                                               | Details                                                                                                    |  |  |  |  |  |
|-------------|---------------|---|-------------------------------------------------------------------------------------------|----------------------------------------------------------------------------------------------------|--|--|--|--|--|
|             | 0             | 1 | Indoor unit return air or optional remote wall tempera- ture sensor communications error. | Indoor unit air temperature sensor disconnected or shorted. (Check the wiring, connection on the indoor unit PCB, then check the thermistor.)                                                                                                    |  |  |  |  |  |
|             | 0             | 2 | Indoor unit inlet pipe temperature sensor communica- tion error.                          | Indoor unit inlet pipe temperature sensor is disconnected or<br>shorted. (Check the connection on the indoor unit PCB, then<br>check the therm-<br>istor.)                                                                                                    |  |  |  |  |  |
|             | 0             | 3 | Communication error between zone controller and indoor unit.                              | Indoor unit PCB is not receiving communications signal from zone<br>controller.                                                                                                    |  |  |  |  |  |
|             | 0             | 4 | Indoor unit drain overflow error.                                                         | Drain pump and/or float switch could be malfunctioning. Also check drain line for obstructions.                                                                                                    |  |  |  |  |  |
|             | 0             | 5 | Communication error between outdoor unit PCB and indoor unit PCB.                         | Indoor unit communications PCB is not receiving signal from<br>outdoor unit communications PCB for more than 5 minutes.<br>Check indoor unit<br>PCB for issues.                                                                                                    |  |  |  |  |  |
| Indoor Unit | 0             | 6 | Indoor unit or hydro kit outlet pipe temperature sensor error.                            | <ul> <li>Indoor unit outlet pipe temperature sensor is disconnected or<br/>short- ed. (Check the connection on the indoor unit PCB,<br/>then check the thermistor.)</li> <li>Hydro kit liquid side temperature sensor is disconnected or<br/>short-<br/>ed. Values read less than -43°C or greater than +96°C (less tha<br/>-45.4°F or greater than +204.8°F).</li> </ul> |  |  |  |  |  |
|             | 0             | 7 | Indoor units are not operating in the same mode.<br>(Heat pump applications only)         | Different operation mode between indoor units.                                                                                                    |  |  |  |  |  |
|             | 0             | 8 | Hydro kit hot water storage tank temperature sensor error.                                | Pipe temperature sensor disconnected, shorted, or opened.                                                                                                    |  |  |  |  |  |
|             | 0             | 9 | Indoor unit EEPROM error.                                                                 | <ul> <li>Communication error between the indoor unit PCB board and its option card. (The option card is about 1' x 1' and is plugged into the indoor unit PCB board. Check connection between the two.)</li> <li>Communication error between EEPROM on indoor unit main PCB.</li> <li>Indoor unit EEPROM data is not available.</li> </ul>                                |  |  |  |  |  |

|            | Erro | or Co | ode | Description                                                                                                    | Details                                                                                                    |  |  |  |  |  |  |  |
|------------|------|-------|-----|----------------------------------------------------------------------------------------------------|----------------------------------------------------------------------------------------------------|--|--|--|--|--|--|--|
|            | 1    | 0     | -   | Indoor unit BLDC fan motor communications error.                                                                                                    | <ul> <li>Fan motor has been removed or is defective. Refer to the resis- tance and voltage check charts in this service manual.</li> <li>The system has detected the fan motor is not spinning.</li> <li>On new installs, verify installation manual and paperwork were removed from fan discharge shroud during installation.</li> <li>Check the wiring plug and connections (if applicable).</li> </ul>                                                                                                    |  |  |  |  |  |  |  |
| ľ          | 1    | 1     | -   | Communication error between hydro kit and inverter compressor PCB.                                                                                                    | Hydro kit is not receiving communications signal from inverter compressor PCB.                                                                                                    |  |  |  |  |  |  |  |
|            | 1    | 2     | -   | Hydro kit inverter compressor PCB error.                                                                                                    | Hydro kit inverter compressor PCB error.                                                                                                    |  |  |  |  |  |  |  |
|            | 1    | 3     | -   | Hydro kit solar heat pipe temperature sensor error.                                                                                                    | Solar heat pipe temperature sensor disconnected, shorted, or opened.                                                                                                    |  |  |  |  |  |  |  |
|            | 1    | 4     | -   | Hydro kit flow switch error.                                                                                                    | Flow switch failed to close.                                                                                                    |  |  |  |  |  |  |  |
|            | 1    | 5     | -   | Hydro kit leaving water temperature has exceeded 185°F (85°C).                                                                                                    | Temperature sensor is defective or there is hot water inflow.                                                                                                    |  |  |  |  |  |  |  |
|            | 1    | 6     | -   | Hydro kit indoor unit water pipe temperature and<br>ambi- ent temperature sensor communication<br>error.                                                                      | Water inlet and outlet pipe temperature sensor disconnected, shorted, or opened.                                                                                                    |  |  |  |  |  |  |  |
|            | 1    | 7     | -   | <ul> <li>Hydro kit inlet pipe temperature sensor<br/>communica-<br/>tion error.</li> <li>Outside air duct inlet pipe temperature sensor<br/>com- munication error.</li> </ul> | <ul> <li>Water inlet temperature sensor disconnected or shorted.<br/>Values<br/>read less than -43°C or greater than +96°C (less than<br/>or greater than +204.8°F).</li> <li>-45.4°F</li> </ul>                                                                                                    |  |  |  |  |  |  |  |
| Ŀ.         |      |       |     |                                                                                                    | Temperature sensor disconnected, shorted, or opened.                                                                                                    |  |  |  |  |  |  |  |
| Indoor Uni | 1    | 8     | -   | Hydro kit outlet pipe temperature sensor<br>communica- tion error.                                                                                                    | Outlet pipe temperature sensor disconnected, shorted, or<br>opened.                                                                                                    |  |  |  |  |  |  |  |
|            | 2    | 3     | 0   | Refrigerant leak sensor error. Only displayed at the indoor unit and its wired remote controller.                                                                             | <ul> <li>Refrigerant leak sensor error; sensor is malfunctioning.</li> <li>Error will also be displayed if the function is enabled<br/>on the wired remote controller, and there is not a<br/>sensor installed.</li> <li>Refrigerant leak is detected when &gt;6,000 ppm.</li> <li>Enable the function through the function code on the<br/>remote controller.</li> <li>Operation stop.</li> <li>Solenoid valve closes on the indoor unit side.</li> <li>CH230 is displayed. If the communication baud is 1,200<br/>bps, then only the zone controller can display the<br/>CH230; central controller cannot display the error due<br/>to lack of information.</li> <li>Buzzer rings 2 long buzzes every 1 second. Ringing<br/>stops when there is an input from the controller. (If there<br/>is a hard lock, then only the controller can make the<br/>hard lock to stop buzzing. If leak sensor measures<br/>under 1.5V, then it is consid- ered normal and the<br/>buzzing stops.</li> <li>To release the error, power needs reset.</li> </ul> |  |  |  |  |  |  |  |
|            |      |       | _   | Communication error between outdoor unit PCB                                                                                                    | Indoor unit communications PCB is not receiving signal                                                                                                    |  |  |  |  |  |  |  |
|            | 2    | 3     | /   | and<br>indoor unit PCB. Only displayed at the indoor unit<br>and its wired remote controller.                                                                                 | trom out-<br>door unit communications PCB for more than 3 minutes.<br>Check RS-485 communications for issues.                                                                                                    |  |  |  |  |  |  |  |
|            | 2    | 3     | 8   | Communication error between outdoor unit PCB<br>and<br>indoor unit PCB. Displayed at the indoor unit<br>and its wired remote controller.                                      | Indoor unit communications PCB is not receiving signal<br>from out-<br>door unit communications PCB for more than 3 minutes.<br>Check outdoor unit PCB for issues.                                                                                                    |  |  |  |  |  |  |  |